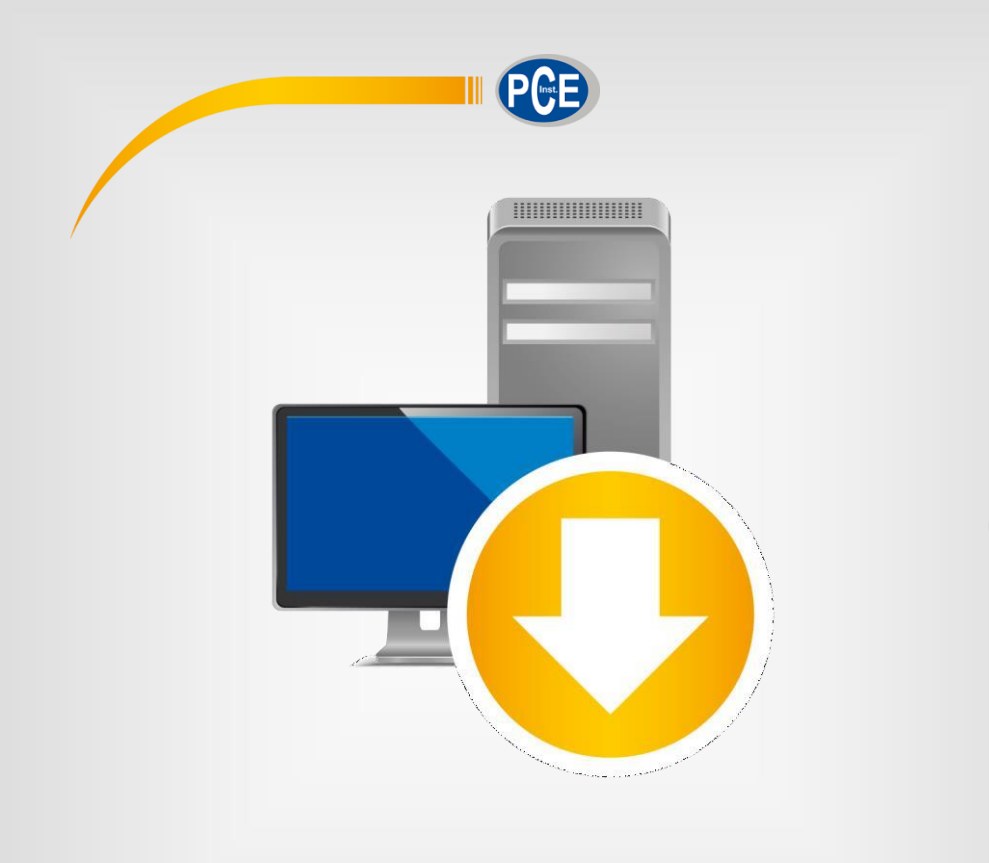

Español

# Manual de instrucciones

## PC Software Sonómetro serie PCE-4xx

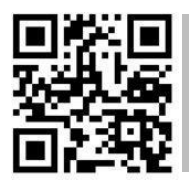

Manual de usuario en varios idiomas (deutsch, français, italiano, español, português, nederlands, türk, polski, русский, 中文). Los encontrará en nuestra página web : www.pce-instruments.com

> Última modificación: 22 Mayo 2020 v1.1

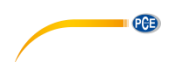

## Índice

| 1                | Infor                                    | Información de seguridad1                        |    |  |  |  |  |  |
|------------------|------------------------------------------|--------------------------------------------------|----|--|--|--|--|--|
| 2                | Requ                                     | iisitos del sistema                              | 1  |  |  |  |  |  |
| 3                | Instalación1                             |                                                  |    |  |  |  |  |  |
| 4                | Desc                                     | ripción de la interfaz de usuario                | 2  |  |  |  |  |  |
| 5                | Signi                                    | ficado de los iconos de la barra de herramientas | 5  |  |  |  |  |  |
| 6                | Func                                     | ionamiento                                       | 7  |  |  |  |  |  |
| 6.1              | Utilizad                                 | ción por primera vez el software                 | 7  |  |  |  |  |  |
| 6.2              | Conex                                    | ión con el sonómetro serie PCE-4xx               | 8  |  |  |  |  |  |
| 6.3              | Desco                                    | nexión del sonómetro serie PCE-4xx               | 8  |  |  |  |  |  |
| 6.4              | Tabla o                                  | de datos numéricos                               | 9  |  |  |  |  |  |
| 6.5              | Datos e                                  | estadísticos                                     | 9  |  |  |  |  |  |
| 6.6              | Repres                                   | entación gráfica                                 | 10 |  |  |  |  |  |
| 6.7              | Realiza                                  | ación de una medición                            | 12 |  |  |  |  |  |
| 6.8              | Modos                                    | de medición                                      | 13 |  |  |  |  |  |
|                  | 6.8.1                                    | Medición del medidor de nivel                    | 13 |  |  |  |  |  |
|                  | 6.8.2                                    | 3 profiles                                       | 14 |  |  |  |  |  |
|                  | 6.8.3                                    | Medición 1/1 Octave                              | 15 |  |  |  |  |  |
|                  | 6.8.4                                    | Medición 1/3 Octave                              | 16 |  |  |  |  |  |
| 6.9              | Config                                   | uración del dispositivo                          | 17 |  |  |  |  |  |
| 6.10             | D Export                                 | ar una serie de mediciones                       | 21 |  |  |  |  |  |
| 6.1 <sup>-</sup> | Cargar y guardar una serie de mediciones |                                                  |    |  |  |  |  |  |

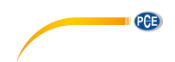

## 1 Información de seguridad

Familiarícese con el funcionamiento del aparato de medición antes de utilizarlo en combinación con el software para PC. Para ello, utilice el manual de instrucciones que acompaña a su producto PCE. Todas las indicaciones de seguridad del manual del aparato deben ser observadas también cuando se utilice el aparato con este software.

El aparato y el software sólo pueden ser utilizados por personal cualificado. Los daños o lesiones causados por la inobservancia de los manuales quedan excluidos de nuestra responsabilidad y no están cubiertos por nuestra garantía.

No nos hacemos responsables de los errores de imprenta y de los contenidos de este manual. Nos remitimos expresamente a nuestras condiciones generales de garantía, que se encuentran en nuestras Condiciones Generales.

Si tiene alguna pregunta, póngase en contacto con PCE Ibérica S.L. Los datos de contacto se encuentran al final de este manual.

### 2 Requisitos del sistema

- Sistema operativo Windows 7 o superior
- Puerto USB (2.0 o superior)
- Un .NET framework 4.0 instalado
- Resolución mínima de 800x600 pixeles
- Opcional: imprimir
- Procesador con 1 GHz
- Se recomienda 4 GB RAM
- Memoria USB

#### 3 Instalación

Por favor, ejecute "Setup PCE-4xx.exe" y siga las instrucciones de configuración.

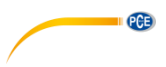

## 4 Descripción de la interfaz de usuario

| 🕲 Sound Level Meter PCE-4ox Series – 🗆 X                                                                                                    |
|----------------------------------------------------------------------------------------------------|
| ⊘         ⊗         0         ⊕         ⊕         ⊕         ⊕         ⊕         ∅         ∅         ∅         ∅         ∅         ∅         ∅         ∅         ∅         ∅         ∅         ∅         ∅         ∅         ∅         ∅         ∅         ∅         ∅         ∅         ∅         ∅         ∅         ∅         ∅         ∅         ∅         ∅         ∅         ∅         ∅         ∅         ∅         ∅         ∅         ∅         ∅         ∅         ∅         ∅         ∅         ∅         ∅         ∅         ∅         ∅         ∅         ∅         ∅         ∅         ∅         ∅         ∅         ∅         ∅         ∅         ∅         ∅         ∅         ∅         ∅         ∅         ∅         ∅         ∅         ∅         ∅         ∅         ∅         ∅         ∅         ∅         ∅         ∅         ∅         ∅         ∅         ∅         ∅         ∅         ∅         ∅         ∅         ∅         ∅         ∅         ∅         ∅         ∅         ∅         ∅         ∅         ∅         ∅         ∅         ∅         ∅         ∅         ∅                                                                                                    |
| Measure 1<br>Graphic evaluation<br>Graphic evaluation<br>Gra |
| Number of<br>Date         21.02.2019         Measurement         15           Start time         12.06.31         Minimum         0.0 dB           End time         12.06.48         Maximum         64.6 dB           Duration         16 s         Average         42.0 dB           Connected         No data reception         5         21.02.2019         12.06.35         43.6                                                                                                    |

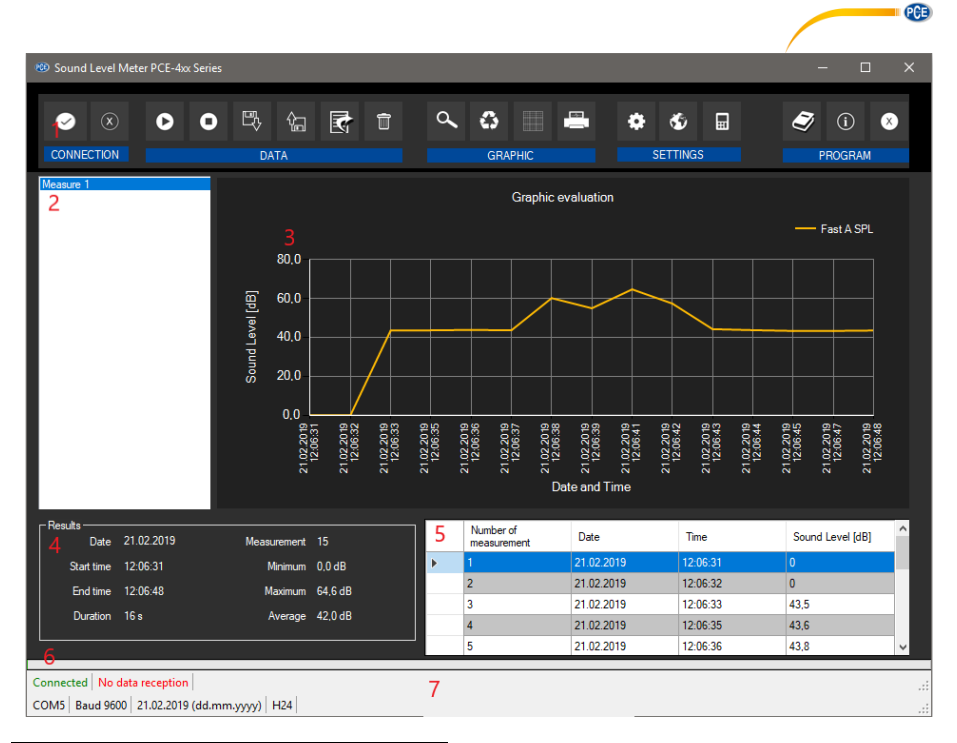

| Número | Sección              |
|--------|----------------------|
| 1      | Toolbar with buttons |
| 2      | List of measurements |
| 3      | Graphic Evaluation   |
| 4      | Statistical Data     |
| 5      | Numerical Data Table |
| 6      | Progress Bar         |
| 7      | Status Bars          |

La pantalla principal consta de siete secciones:

Debajo de la barra de título, hay una barra de herramientas (1) con iconos que se pueden seleccionar con un clic del ratón. Estos iconos están agrupados según sus funciones.

Debajo de esta barra, hay dos secciones (2)(3), en la sección número dos puede encontrar una lista de mediciones.

Por otro lado, está el área número tres, aquí es donde se muestran los puntos de medición de forma gráfica ("Graphic evaluation"). Para mostrar un gráfico hay que hacer clic en la medición deseada.

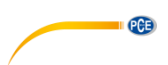

Si hacemos un clic en una medida de la lista con el botón derecho del ratón, se desplegará un menú de lista que ofrecerá más opciones:

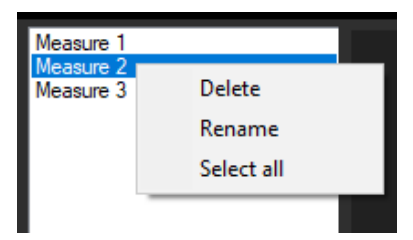

En la región número cuatro el software muestra un área con datos estadísticos.

En la parte derecha, se encuentra la sección número cinco, en esta sección podemos examinar los puntos de medición determinados.

Estas dos secciones se explicarán con más detalle más adelante.

El área número seis es una barra de progreso. Esta barra se utiliza para indicar el tamaño del último valor de medición. El mínimo y el máximo de esta barra de progreso se fijan en función de los puntos de medición determinados. Esta barra de progreso sólo se ve de color verde durante una medición.

Connected | Data reception | COM5 | Baud 9600 | 20.12.2018 (dd.mm.yyyyy) | H24 |

El área número siete muestra dos barras de estado que contienen información importante, directamente una encima de la otra.

La primera barra de estado muestra los ajustes dinámicos del sonómetro PCE-4xx que se toman directamente del dispositivo conectado. Esta barra incluye el estado de la conexión y la recepción de datos. Además, incluye la unidad seleccionada.

La segunda barra muestra los ajustes del programa. Estos ajustes se pueden definir en la pantalla de ajustes.

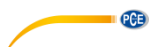

## 5 Significado de los iconos de la barra de herramientas

| Grupo "Connection" |                                                                     |  |  |  |  |  |  |
|--------------------|---------------------------------------------------------------------|--|--|--|--|--|--|
|                    | Establecer la conexión con el dispositivo serie PCE-4xx             |  |  |  |  |  |  |
| ×                  | Desconexión del dispositivo serie PCE-4xx                           |  |  |  |  |  |  |
|                    | Grupo "Data"                                                        |  |  |  |  |  |  |
| 0                  | Iniciar una medición                                                |  |  |  |  |  |  |
| 0                  | Detener la medición                                                 |  |  |  |  |  |  |
|                    | Exportar a un CSV una serie de mediciones                           |  |  |  |  |  |  |
| ₽\$                | Cargar una serie de mediciones desde un archivo                     |  |  |  |  |  |  |
| î.                 | Guardar una serie de mediciones en un archivo                       |  |  |  |  |  |  |
|                    | Eliminar la medida seleccionada                                     |  |  |  |  |  |  |
|                    | Grupo "Graphics"                                                    |  |  |  |  |  |  |
| d ₩                | Ampliar la zona de gráficos ("Zooming") o mover el gráfico ampliado |  |  |  |  |  |  |
| 0                  | Restaurar el gráfico original                                       |  |  |  |  |  |  |
|                    | Cambiar el fondo y la representación de los gráficos                |  |  |  |  |  |  |
|                    | Imprimir el gráfico actualmente visible                             |  |  |  |  |  |  |
| Grupo "Settings"   |                                                                     |  |  |  |  |  |  |

| <b>C</b> |                                                                |      |
|----------|----------------------------------------------------------------|------|
| *        | Abrir cuadro de diálogo de la configuración                    |      |
| \$       | Seleccionar el idioma de los que hay disponibles e<br>programa | n el |
| Œ        | Abrir la configuración del dispositivo                         |      |
|          | Grupo "Program"                                                |      |
| Ð        | Abrir el manual del software del PCE-4xx                       |      |
| í        | Mostrar un diálogo de información                              |      |
| ⊗        | Salir del programa                                             |      |

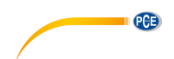

## 6 Funcionamiento

#### 6.1 Utilización por primera vez el software

Antes de que el sonómetro PCE-4xx pueda trabajar con el software, el puerto COM asignado debe ajustarse en el software una vez. Se puede configurar a través del "settings dialog"

| 🤨 Settings             |                  |          | ×       |
|------------------------|------------------|----------|---------|
| Connection<br>COM port | СОМ8             |          | <b></b> |
| Format settings —      |                  |          |         |
| Date format            | 29.11.2018 (dd.n | nm.yyyy) | •       |
| Time format            | 00:00:00 - 24:00 | :00      | •       |
|                        |                  |          |         |
|                        |                  |          |         |
|                        |                  | Ø        | ×       |

Además de los datos de conexión, aquí se pueden realizar otros ajustes para el formato de la fecha y la hora.

- COM port: Tenemos que seleccionar el puerto al que está conectado el dispositivo.
  - Date format (Formato fecha): Hay cuatro formatos
    - (dd.mm.yyyy)
      - (mm.dd.yyyy)
      - o (yyyy.mm.dd)
      - (yyyy.dd.mm)
- Time format (Formato de la hora):
- "00:00:00 12:00:00 (AM / PM)"
- "00:00:00 24:00:00"

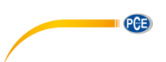

#### 6.2 Conexión con el sonómetro serie PCE-4xx

Una vez realizados los ajustes deseados y cerrado el cuadro de diálogo de ajustes con un clic en el botón "Apply", se puede establecer la conexión con el sonómetro PCE-4xx haciendo clic

en el icono

Si la conexión se ha podido establecer con éxito, en la barra de estado de los datos dinámicos aparece el término "Connected" en color verde. Esta barra de estado (7) se encuentra bajo las secciones número cuatro y número cinco.

Sin embargo, si no se establece ninguna conexión, aparece el término "Disconnected" en color rojo.

#### Escenarios posibles

| Connected No data reception                                                                     |
|-------------------------------------------------------------------------------------------------|
| COM5   Baud 9600   21.12.2018 (dd.mm.yyyy)   H24                                                |
| The connection to the "PCE-4xx" was successful but the device currently does not send any data. |
|                                                                                                 |
| Connected Data reception                                                                        |
| COM5   Baud 9600   21.12.2018 (dd.mm.yyyy)   H24                                                |
| The connection to the "PCE-4xx" was successful and the meter sends data.                        |
|                                                                                                 |
| Disconnected No data reception                                                                  |
| COM5 Baud 9600 21.12.2018 (dd.mm.yyyy) H24                                                      |
| There is no connection to the selected COM port.                                                |

#### 6.3 Desconexión del sonómetro serie PCE-4xx

Haciendo clic en el icono . se puede terminar una conexión activa con el sonómetro PCE-4xx.

Si sale del software mientras la conexión está activa, la conexión también se terminará.

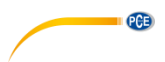

#### 6.4 Tabla de datos numéricos

|   | Number of<br>measurement | Date       | Time     | Sound Level [dB] | ^ |
|---|--------------------------|------------|----------|------------------|---|
| • | 2                        | 18.12.2018 | 11:15:07 | 51,1             |   |
|   | 3                        | 18.12.2018 | 11:15:08 | 50,7             |   |
|   | 4                        | 18.12.2018 | 11:15:09 | 55,5             |   |
|   | 5                        | 18.12.2018 | 11:15:10 | 57,1             |   |
|   | 6                        | 18.12.2018 | 11:15:11 | 60,4             |   |
|   | 7                        | 18.12.2018 | 11:15:12 | 61,7             |   |
|   | 8                        | 18.12.2018 | 11:15:13 | 61,4             |   |
|   | 9                        | 18.12.2018 | 11:15:15 | 59,4             |   |
|   | 10                       | 18.12.2018 | 11:15:16 | 57,8             |   |
|   | 11                       | 18.12.2018 | 11:15:17 | 61,2             |   |
|   |                          |            |          |                  |   |

Esta es el área número cinco, en ella se tabulan todos los valores medidos. El gráfico puede ordenarse por columnas haciendo clic en el título de la columna correspondiente ("Date", "Time", "Number of measurements" y "Measurement value").

#### Nota:

Estos datos proceden directamente del sonómetro PCE-4xx, por lo que la hora puede diferir de la del PC.

#### 6.5 Datos estadísticos

| Results Date | 18.12.2018 | Measurement | 8       |
|--------------|------------|-------------|---------|
| Start time   | 11:42:20   | Minimum     | 46,5 dB |
| End time     | 11:42:29   | Maximum     | 49,7 dB |
| Duration     | 9 s        | Average     | 48,2 dB |
|              |            |             |         |

Las estadísticas incluyen el número de puntos medidos, el menor y el mayor nivel sonoro medido y el valor medio. Además, incluye la fecha, la hora de inicio, la hora de finalización y la duración de la medición.

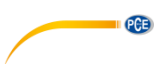

#### 6.6 Representación gráfica

El área para la evaluación gráfica es la número tres, la unidad seleccionada ("mm". "mm/s<sup>2</sup>", "mm/s", "mil", "inch/s", "inch/s<sup>2</sup>") se muestra en el eie Y y el número de medición se muestra en el eie X.

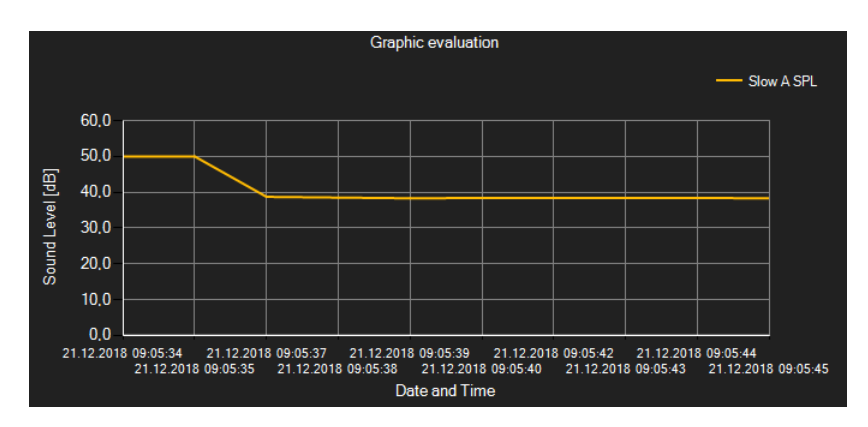

Si se desplaza el cursor del ratón a un punto de la línea mostrada, aparecerá una pequeña ventana de información con los datos del valor de medición seleccionado en ese momento tras un breve periodo de tiempo.

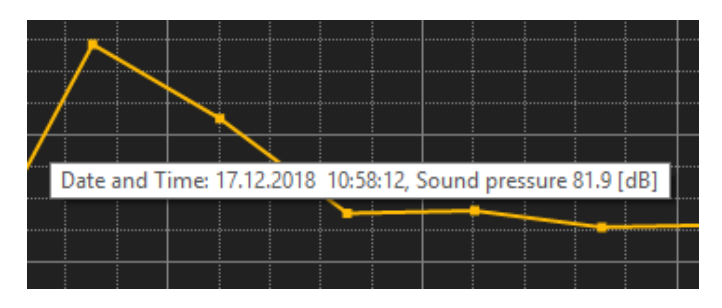

Se puede ampliar una parte de los gráficos mostrados que se puede seleccionar libremente. Para ello, el icono correspondiente de la barra de herramientas ("Ampliar el área del gráfico

("Zooming") o desplazar los gráficos ampliados) debe ser una lupa

A continuación, se puede dibujar un rectángulo sobre una parte del gráfico manteniendo pulsado el botón del ratón. Cuando se suelta el ratón, la zona seleccionada aparece como un nuevo aráfico.

En cuanto se hava realizado al menos una ampliación, es posible pasar del modo de ampliación al modo de desplazamiento haciendo clic en el icono ("Ampliar el área del gráfico ("Zooming") o desplazar los gráficos ampliados) con el icono de la lupa.

El modo Shift está representado con el icono

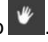

Si se coloca el ratón sobre la zona gráfica y se pulsa el botón izquierdo del ratón, se puede mover la sección representada manteniendo el botón del ratón pulsado.

PCE

Si hace un clic de nuevo en el icono Cambia de nuevo al modo de ampliación, que se a,

reconoce con el icono

Puede restaurar el gráfico original en cualquier momento haciendo clic en el icono

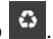

El fondo de los gráficos y su representación pueden cambiarse mediante el icono de la derecha

Un clic en el icono funciona como un interruptor:

Un solo clic hace más fina la división del fondo y añade algunos puntos más a los gráficos. Un nuevo clic en el icono permite volver a la vista estándar.

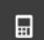

Además, un clic en el icono se abrirá una nueva ventana. En esta ventana es posible seleccionar una configuración y enviarla al dispositivo. Se explicará con más detalle en la sección 6.9.

No es posible cambiar la frecuencia de muestreo del aparato. La frecuencia de muestreo es de 48 kHz (intervalo de muestreo para LN: 20 ms).

También es posible imprimir los gráficos mostrados actualmente.

Haciendo clic en el icono Es eabre el cuadro de diálogo "Print".

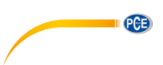

#### 6.7 Realización de una medición

Si existe una conexión activa con el sonómetro PCE-4xx, se puede iniciar una nueva medición.

Después de hacer clic en el icono correspondiente de la barra de herramientas ("Start a measurement"), aparece un nuevo cuadro de diálogo, con la ayuda del cual se pueden determinar opciones adicionales, relevantes para la próxima medición.

| 🕲 Settings for the series of measurements | × |
|-------------------------------------------|---|
| Duration of measurement                   |   |
| Duration Second(s)                        | ~ |
| Graphic representation                    |   |
| Representation During the measurement     | ~ |
| Measurement mode                          |   |
| O Level meter                             |   |
| <ul> <li>1/1 Octave</li> </ul>            |   |
| 1/3 Octave                                |   |
| 3 profile                                 |   |
|                                           |   |
|                                           |   |
|                                           |   |
|                                           |   |
|                                           |   |
|                                           |   |

Hay cuatro modos de medición para elegir:

- Level Meter
- 1/1 Octave
- 1/3 Octave
- 3 profiles

Una medición en curso puede terminarse haciendo clic en el icono ode la barra de herramienta.

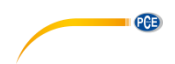

#### 6.8 Modos de medición

#### 6.8.1 Medición del medidor de nivel

Con este modo podemos visualizar los datos de medición del perfil 1. Mientras tanto el aparato muestra estos datos en su pantalla.

| 🐵 Sound Level Meter PCE-4xx Series  |         |                   |          |   |         |                          |                        |          |                    |             | -            |              | × |
|-------------------------------------|---------|-------------------|----------|---|---------|--------------------------|------------------------|----------|--------------------|-------------|--------------|--------------|---|
|                                     | ₽\$     | Сата<br>Data      |          | Û | م       | GRAP                     | HIC                    | ٢        |                    |             | (i)<br>PROC  | ×<br>RAM     |   |
| Measure 1                           |         |                   |          |   |         | Gr                       | aphic evaluatio        | in       |                    |             | — s          | low A SPL    |   |
|                                     |         | 50,0 <sub>Г</sub> |          |   |         |                          |                        |          |                    |             |              |              |   |
|                                     |         | 40.0              |          |   |         |                          |                        |          |                    |             |              |              |   |
|                                     | el [dB] | 30.0              |          |   |         |                          |                        |          |                    |             |              |              |   |
|                                     | nd Lev  | 20.0              |          |   |         |                          |                        |          |                    |             |              |              |   |
|                                     | Sou     | 10.0              |          |   |         |                          |                        |          |                    |             |              |              |   |
|                                     |         |                   |          |   |         |                          |                        |          |                    |             |              |              |   |
|                                     |         | .11.2018          | 11:46:55 | ; | 23.11.2 | 018 11:46:               | 56 23<br>Date and Time | .11.2018 | 11:46:57           |             | 23.11.2018   | 11:46:58     |   |
| Results Date 23.11.2018             | Meas    | urement           | 4        |   |         | Date                     | Time                   |          | Number of measurer | of<br>ments | Measuremen   | nt value [dB | 1 |
| Start time 11:46:55                 |         | Minimum           | 41,1 dB  |   | ۱.      | 23.11.2018               | 11:46:5                | 5        | 1                  |             | 43,3         |              |   |
| End time 11:46:58                   | N       | Aaximum           | 43,3 dB  |   |         | 23.11.2018               | 11:46:5                | 5        | 2                  |             | 43.2         |              |   |
| Duration 3 s                        |         | Average           | 42,4 dB  |   |         | 23.11.2018<br>23.11.2018 | 11:46:5<br>11:46:5     | 7<br>3   | 3<br>4             |             | 41,9<br>41,1 |              |   |
|                                     |         |                   |          |   | _       |                          | _                      |          |                    |             | _            |              |   |
| Disconnected No data reception      |         |                   |          |   |         |                          | -                      |          |                    |             |              |              |   |
| COM5   Baud 9600   20.12.2018 (dd.m | m.yyyy) | H24               |          |   |         |                          |                        |          |                    |             |              |              |   |

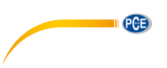

#### 6.8.2 3 profiles

Este modo de medición es el mismo que el modo "Level meter", pero en este caso el software muestra la información de 3 profiles simultáneamente.

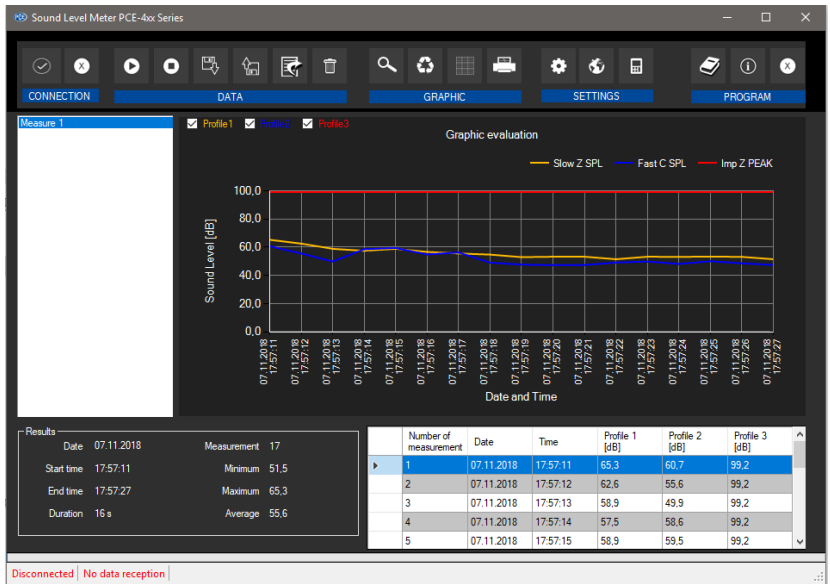

COM5 | Baud 9600 | 21.02.2019 (dd.mm.yyyy) | H24 |

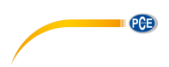

#### 6.8.3 Medición 1/1 Octave

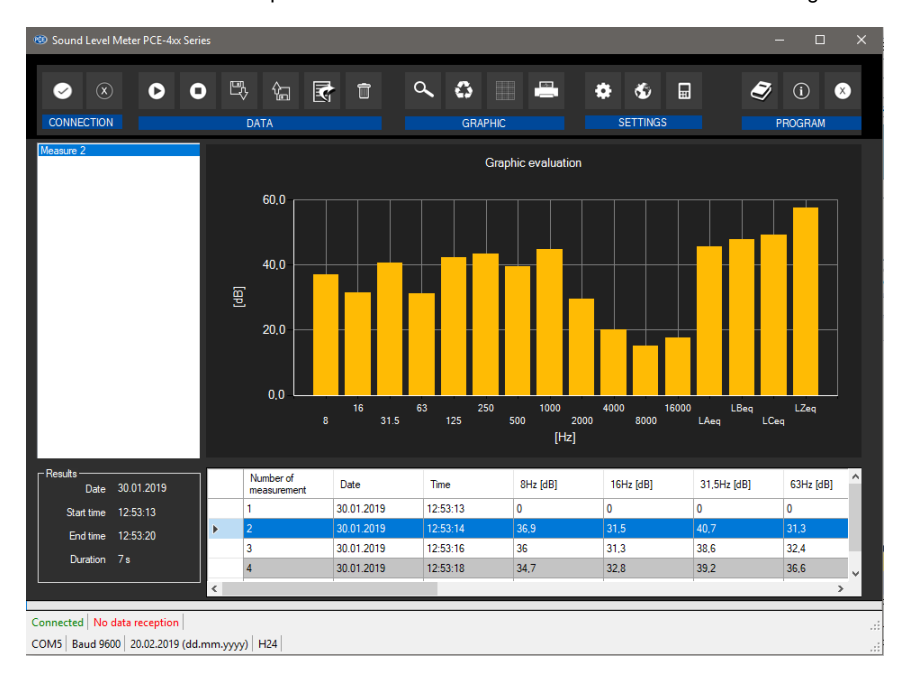

Con este modo de medición podemos visualizar dieciséis bandas en forma de banda gráfica.

El gráfico mostrará los datos de cada fila seleccionada en la tabla de datos. Si hay seis mediciones es posible ver seis gráficos de barras.

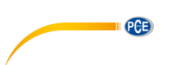

#### 6.8.4 Medición 1/3 Octave

Este modo de medición muestra cuarenta bandas. Cada 1/1 Octave se divide en tres, proporcionando una visión más detallada del contenido de ruido.

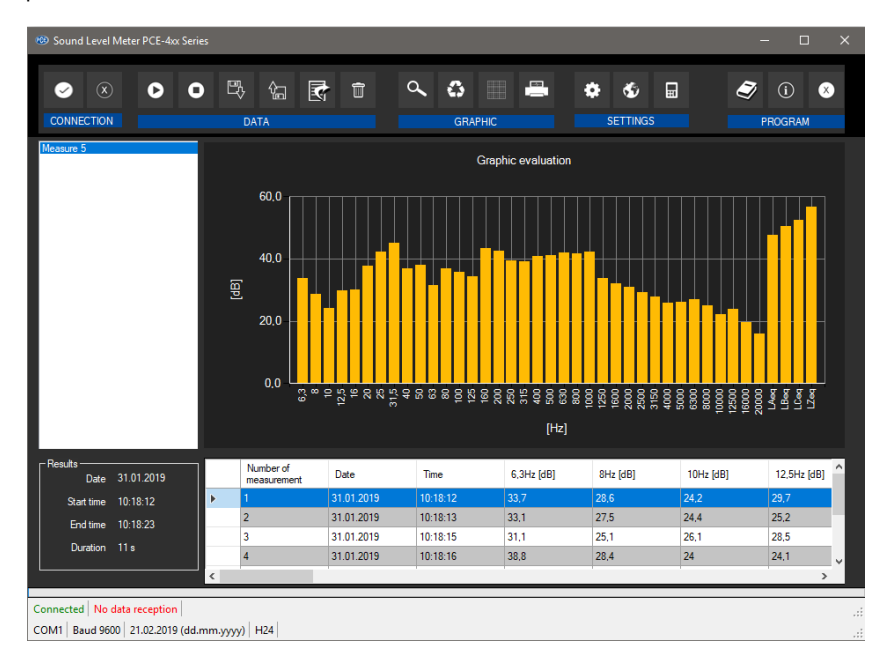

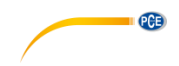

#### 6.9 Configuración del dispositivo

Haciendo clic en el icono se abrirá una nueva ventana. En esta ventana es posible seleccionar una configuración y enviarla al dispositivo.

Hay siete pestañas, en cada una de ellas podemos configurar diferentes parámetros. Estos parámetros son los mismos que aparecen en el menú "Measurement" del dispositivo:

- Measurement Setup
- Profile 1~3
- Alarm Threshold
- Extended Function
- Statistical
- Time History
- Octave
- Custom Measure
- Timer

Todos los parámetros están explicados en el manual del aparato, lo podemos encontrar en el apartado "4.3 Medición".

| 100 Device configuration                                                                          | ×                 |
|---------------------------------------------------------------------------------------------------|-------------------|
| Measurement Setup Profiles Alarm Threshold/Extended Function Statistical Time History/Timer Octav | re Custom Measure |
| Measurement Setup -                                                                               |                   |
| Delay O 2 🔄 Second(s) 💿 Sync 5 m 💿 Sync 15 m 💿 Sync 30                                            | )m 🖌              |
| ● Sync 1 m ● Sync 10 m ● Sync 20 m ● Sync 1                                                       | h                 |
| Integral Period 🔽 🗸 🗸 Infinite                                                                    |                   |
| Property                                                                                          |                   |
| ivepea. [159393] ✓ Infinite                                                                       |                   |
|                                                                                                   |                   |
| 🖌 SWN Logger                                                                                      |                   |
| SWN Logger Step O 1 Second(s) V                                                                   |                   |
| ● 0.1s ● 0.2s ● 0.3s                                                                              |                   |
| CSD Logger                                                                                        |                   |
| CSD Logger Step 1 Minute(s) V                                                                     |                   |
|                                                                                                   |                   |
|                                                                                                   |                   |
|                                                                                                   |                   |

Figura 1. Opción "Measurement setup"

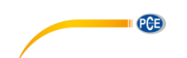

| 🐵 Device configur | ration     |                 |                    |             |                    |        |             |     | × |
|-------------------|------------|-----------------|--------------------|-------------|--------------------|--------|-------------|-----|---|
| Measurement Setup | Profiles , | Alarm Threshold | /Extended Function | Statistical | Time History/Timer | Octave | Custom Meas | ure |   |
| Profile 1-        |            |                 |                    |             |                    |        |             |     |   |
|                   | Filter     |                 | A                  | $\sim$      |                    |        |             | 4   |   |
|                   | Detector   |                 | Fast               | ~           |                    |        |             | ~   |   |
|                   | Mode       |                 | SPL                | ~           |                    |        |             |     |   |
|                   | SWN Sav    | /e              | LEQ                | $\sim$      |                    |        |             |     |   |
|                   |            |                 |                    |             |                    |        |             |     |   |
| Profile 2 -       |            |                 |                    |             |                    |        |             |     |   |
|                   | Filter     |                 | С                  | ~           |                    |        |             |     |   |
|                   | Detector   |                 | Fast               | $\sim$      |                    |        |             |     |   |
|                   | Mode       |                 | SPL                | $\sim$      |                    |        |             |     |   |
|                   | SWN Sav    | /e              | PEAK               | $\sim$      |                    |        |             |     |   |
| - Pmfile 3-       |            |                 |                    |             |                    |        |             |     |   |
|                   | Filter     |                 | Z                  | $\sim$      |                    |        |             |     |   |
|                   | Detecto    | or              | Fast               | ~           |                    |        |             |     |   |
|                   | Mode       |                 | SPL                | $\sim$      |                    |        |             |     |   |
|                   | SWN S      | ave             | MAX                | $\sim$      |                    |        |             |     |   |
|                   |            |                 |                    |             |                    |        |             |     |   |
|                   |            |                 |                    |             |                    |        |             |     |   |
|                   |            |                 |                    |             |                    |        |             | X   |   |
|                   |            |                 |                    |             |                    |        |             |     |   |

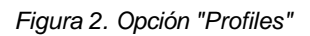

| 100 Device configuration                                              | ×                                       |
|-----------------------------------------------------------------------|-----------------------------------------|
| Measurement Setup Profiles Alam Threshold/Edended Function Statistics | Time Hidory/Timer Cctave Custon Measure |
| Estended Function<br>S 3 Profile<br>S Statistical<br>S Time History   |                                         |
| ⊈ Custom Measure<br>■ GPS                                             |                                         |
|                                                                       | ×                                       |

Figura 3. Opciones "Alarm Threshold" y "Extended Function"

| 🐵 Device configurat | ion      |               |               |         |                    |             |         |        |             |      | ×                       |
|---------------------|----------|---------------|---------------|---------|--------------------|-------------|---------|--------|-------------|------|-------------------------|
| Measurement Setup   | Profiles | Alarm Thresho | ld/Extended f | unction | Statistical        | Time Histor | y/Timer | Octave | Custom Mean | sure |                         |
|                     |          |               |               |         |                    |             |         |        |             |      |                         |
| - Statistical -     |          |               |               |         |                    |             |         |        |             |      |                         |
| Claidica            |          |               |               |         |                    |             |         |        |             |      |                         |
|                     | Mode     | SPL           |               |         |                    |             |         |        |             |      |                         |
|                     | Filter   | A             | ~             | Deter   | ctor F             | ast ~       | 1       |        |             |      |                         |
|                     | LN1      | 10            |               | ı       | N2 2               | 5           |         |        |             |      |                         |
|                     |          | 20            |               |         |                    | 0           | 1       |        |             |      |                         |
|                     | LN3      | 30            |               | L       | .N4 <mark>4</mark> | 0           | 1       |        |             |      |                         |
|                     | LN5      | 50            |               | ι       | .N6 <mark>6</mark> | 0           |         |        |             |      |                         |
|                     |          | 70            |               |         | .N8 8              | 8           | l       |        |             |      |                         |
|                     | LN9      | 90            |               | U       | v10 9              | 9           | I       |        |             |      |                         |
|                     |          |               |               |         |                    |             |         |        |             |      |                         |
|                     |          |               |               |         |                    |             |         |        |             |      |                         |
|                     |          |               |               |         |                    |             |         |        |             |      |                         |
|                     |          |               |               |         |                    |             |         |        |             |      |                         |
|                     |          |               |               |         |                    |             |         |        |             |      | $\overline{\mathbf{v}}$ |
|                     |          |               |               |         |                    |             |         |        |             |      | $\sim$                  |

PCE

Figura 4. Opción "Statistical"

| Device configuration            |                                                              | ×                       |
|---------------------------------|--------------------------------------------------------------|-------------------------|
| Measurement Setup Profiles Alan | n Threshold/Extended Function Statistical Time History/Timer | Octave Custom Measure   |
| Time History                    |                                                              |                         |
| Profile                         | Duration                                                     | 1                       |
| O Profile 1                     | O 1 Minute(s)                                                |                         |
| Profile 2                       | 2 Minute(s)                                                  |                         |
| Profile 3                       | <ul> <li>10 Minute(s)</li> </ul>                             |                         |
|                                 |                                                              |                         |
|                                 |                                                              |                         |
| Timer                           |                                                              |                         |
| Timer                           | OFF V                                                        |                         |
| Start Day                       | ⊿ Ignore                                                     |                         |
| Start Time                      | 12 : 00 (hhmm)                                               |                         |
| Repeat Period                   | 1 Minute(s) V                                                |                         |
|                                 |                                                              |                         |
|                                 |                                                              | $\overline{\mathbf{x}}$ |
|                                 |                                                              |                         |

Figura 5. Opciones "Time History" y "Timer"

| Octave - |               |         |       |        |       |         |       | _ |
|----------|---------------|---------|-------|--------|-------|---------|-------|---|
| Filter   | Z             | ~       |       |        |       |         |       | ✓ |
|          | Octave Thresh | nold    |       |        |       |         |       |   |
|          | 021,0         | 25 Hz   | 100,0 | 215 H  | 100,0 | 2500 H  | 100,0 |   |
|          | 100,0         | 31.5 Hz | 100.0 | 315 H  | 100,0 | 3150 H  | 100,0 |   |
|          | 100,0         | 40 Hz   | 100,0 | 400 H  | 100,0 | 4000 Ha | 100,0 |   |
|          | 100,0         | 50 Hz   | 100,0 | 500 H  | 100,0 | 5000 Ha | 100,0 |   |
|          | 100.0         | 63 Hz   | 100.0 | 630 H  | 100,0 | 6300 H  | 100.0 |   |
|          | 025,0         | 80 Hz   | 100.0 | 800 H  | 100,0 | 8000 H  | 100,0 |   |
| 10 Hz    | 100,0         | 100 Hz  | 100,0 | 1000 H | 100,0 | 10000 H | 100,0 |   |
|          | 100,0         | 125 Hz  | 100,0 | 1250 H | 100,0 | 12500 H | 100,0 |   |
| 16 Hz    | 100,0         | 160 Hz  | 100,0 | 1600 H | 100,0 | 16000 H | 100,0 |   |
| 20 Hz    | 100,0         | 200 Hz  | 100,0 | 2000 H | 100,0 | 20000 H | 100,0 |   |
|          |               |         |       |        |       |         |       |   |
|          |               |         |       |        |       |         |       |   |
|          |               |         |       |        |       |         |       |   |

PCE

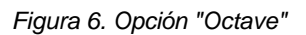

| 109 Device configuration                                                    | ×                                       |
|-----------------------------------------------------------------------------|-----------------------------------------|
| Measurement Setup Profiles Alarm Threshold/Extended Function Statistical Tr | ime History/Timer Octave Custom Measure |
|                                                                             |                                         |
| Custom Measure                                                              |                                         |
|                                                                             |                                         |
| Custom Measure 1 Custom Me                                                  | basure 8                                |
| Custom Measure 2 Custom Me                                                  | pasure 9                                |
| Custom Measure 3 Custom Me                                                  | asure 10                                |
| Custom Measure 4 Custom Mea                                                 | asure 11                                |
| Custom Measure 5 Custom Me.                                                 | asure 12                                |
| Custom Measure 6 Custom Me                                                  | asure 13                                |
| Custom Measure 7 Custom Me                                                  | asure 14                                |
|                                                                             |                                         |
|                                                                             |                                         |
|                                                                             |                                         |
|                                                                             |                                         |
|                                                                             | X                                       |
|                                                                             |                                         |

Figura 7. Opción "Custom Measure"

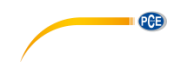

#### 6.10 Exportación de una serie de mediciones

Las series de mediciones también se pueden exportar. El contenido completo de una serie de

mediciones puede exportarse en formato CSV utilizando el icono de la barra de herramientas.

#### 6.11 Cargar y guardar series de mediciones

Una serie de mediciones pueden cargarse y guardarse mediante los iconos y de la barra de herramientas.

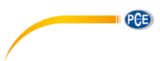

## Información de contacto PCE Instruments

#### Alemania

PCE Deutschland GmbH Im Langel 4 D-59872 Meschede Deutschland Tel.: +49 (0) 2903 976 99 0 Fax: +49 (0) 2903 976 99 29 info @pce-instruments.com www.pce-instruments.com/deutsch

#### Estados Unidos

PCE Americas Inc. 711 Commerce Way suite 8 Jupiter / Palm Beach 33458 FL USA Tel.: +1 (561) 320-9162 Fax: +1 (561) 320-9176 info@pce-americas.com www.pce-instruments.com/us

#### Países bajos

PCE Brookhuis B.V. Institutenweg 15 7521 PH Enschede Nederland Tel.: +31 (0)53 737 01 92 info@pcebenelux.nl www.pce-instruments.com/dutch

#### Francia

PCE Instruments France EURL 23, rue de Strasbourg 67250 Soultz-Sous-Forets France Téléphone: +33 (0) 972 3537 17 Numéro de fax: +33 (0) 972 3537 18 info@pce-france.fr www.pce-instruments.com/french

#### Reino Unido

PCE Instruments UK Ltd Unit 11 Southpoint Business Park Ensign Way, Southampton Hampshire United Kingdom, SO31 4RF Tel.: +44 (0) 2380 98703 0 Fax: +44 (0) 2380 98703 9 info@pce-instruments.co.uk www.pce-instruments.com/english

#### Turquía

PCE Teknik Cihazları Ltd.Şti. Halkalı Merkez Mah. Pehlivan Sok. No.6/C 34303 Küçükçekmece - İstanbul Türkiye Tel: 0212 471 11 47 Faks: 0212 705 53 93 info@pce-cihazlari.com.tr www.pce-instruments.com/turkish

#### España

PCE Ibérica S.L. Calle Mayor, 53 02500 Tobarra (Albacete) España Tel. : +34 967 543 548 Fax: +34 967 543 542 info@pce-iberica.es www.pce-instruments.com/espanol

#### Italia

PCE Italia s.r.l. Via Pesciatina 878 / B-Interno 6 55010 Loc. Gragnano Capannori (Lucca) Italia Tel.: +39 0583 975 114 Fax: +39 0583 974 824 info@pce-italia.it www.pce-instruments.com/italiano

#### Dinamarca

PCE Instruments Denmark ApS Brik Centerpark 40 7400 Herning Denmark

Manual de usuario disponible en varios idiomas (deutsch, français, italiano, español, português, nederlands, türk, polski, русский, 中 文). Los encontrará en nuestra página web: www.pce-instruments.com

Las especificaciones están sujetas a cambios sin previo aviso.